## **Void Submittal**

09/16/2024 1:59 pm MDT

On the Outgoing Submittals screen, scroll to the bottom of the page to reach the Submittals grid.

If the void action is available for a submittal, a garbage can icon will appear under **Tools**. Click this icon to begin the void submittal process.

| Submittals                                                                                                    |              |                     |                     |                     |
|----------------------------------------------------------------------------------------------------|--------------|---------------------|---------------------|---------------------|
| Tools                                                                                                    | Number 🍸     | Created↓▼           | Submittal Date      | Contained Documents |
| <b>LL</b>                                                                                                    | <u>T-050</u> | 2024-08-01 14:41:31 | 2024-08-01 12:41:26 | 1                   |
| <b>LB</b> - <b>B</b> - <b>B</b> - | <u>T-049</u> | 2024-02-08 18:16:48 | 2024-02-08 15:16:45 | 1/1                 |
| ▙▙ઃ⊇ฅ₶                                                                                                    | <u>T-048</u> | 2024-02-08 10:34:32 | 2024-02-08 07:34:29 | 2                   |

From the popup, select the card(s) to be voided from the submittal (1), and click Void (2).

|         | Submittal T-050                                                                                                    |                 |       |           |                              |                |               | × |  |
|---------|----------------------------------------------------------------------------------------------------|-----------------|-------|-----------|------------------------------|----------------|---------------|---|--|
| at<br>4 | <ul> <li>Grey rows are ineligible for the void process (there has been subsequent activity on the card)</li> <li>There have been changes to some of your selected card status/stage/routings. If you proceed you will overwrite those values, and reset back to pre submittal values</li> </ul> |                 |       |           |                              |                |               |   |  |
| 4       | To void †                                                                                                    | Card Name(Auto) | Level | Reference | Doc Code                     | Doc No. (ACME) | Rev # (Alpha) |   |  |
| 4       |                                                                                                    | <u>B02 1234</u> | Order | 1234      | B02 Vendor Document Register |                | 0             | 1 |  |
| 1       |                                                                                                    |                 |       |           |                              |                |               |   |  |
| 1       | No more pages 🔅 Show on Page: 20 💌 🔂 Select All (this page only)                                                                                                    |                 |       |           |                              |                |               |   |  |
| 4       | Cancel                                                                                                    |                 |       |           |                              |                |               |   |  |
|         |                                                                                                    |                 |       |           |                              |                |               |   |  |

The count in **Contained Documents** will display the original count of documents sent, and how many were voided. The submittal **Created** and **Submittal date** fields will be crossed out if ALL contained documents are voided.

| Submittals |              |                                |                                |                     |
|------------|--------------|--------------------------------|--------------------------------|---------------------|
| Tools      | Number 🍸     | Created↓♥                      | Submittal Date                 | Contained Documents |
|            | <u>T-050</u> | <del>2024 08 01 14:41:31</del> | <del>2024 08 01 12:41:26</del> | 1/4                 |

After documents are voided from a submittal, they will return to the queue they were in before the submittal was created.

Voiding a submittal does not send any notification emails, regardless of the original delivery method used for the submittal. If an FYI needs to be sent to the submittal target to let them know to disregard any documents previously sent, note this will need to be done outside of DocBoss.